软件相关 **骆翔** 2019-09-18 发表

#### 且网及况明

# 1.1 适用产品系列

本手册适用于如下产品: WA5530、WA5510E-T、WA5530-SI、WA5630X、WA5320X、WA5320X-SI、WA5320X-E、WAP723-W2、WAP722X-W2。

# 配置步骤

## 1.1.1 AP胖切瘦配置案例 (有WX)

操作风险提示:AP胖切瘦有风险,操作不当或者意外断电会导致设备故障,操作需谨慎。

1、在AP上执行如下操作前,必须确认wx上配置无问题、wx可以支持添加wa5530、使能了Dhcp serve r等。

WX配置可以参考《2.2.02 WAC380系列产品AP二层注册、无线加密配置方法(WEB版)》

2、console口登录操作, console口登录方法参考《1.03 设备管理-Console登录方法》

在AP重启的时候按住不停地按Ctrl+B进入设备的bootroom菜单,以下标黑部分为设备自动打印部分。

| I                       |
|-------------------------|
|                         |
|                         |
| 1                       |
|                         |
|                         |
| 1                       |
|                         |
|                         |
|                         |
|                         |
|                         |
| 式化flash                 |
| to format? [Y/N]Y //输入Y |
|                         |
|                         |
| OOTWARE MENU>========== |
| 1                       |
| l                       |
|                         |
|                         |
| I                       |
| 1                       |
|                         |
|                         |
| 1                       |
| l                       |
|                         |
|                         |
|                         |
|                         |
|                         |
|                         |
| 式或者瘦模式                  |
| 式或者瘦模式                  |
| 式或者瘦模式                  |
|                         |

 INO. Mode
 |

 I1
 Fat Mode
 |

 I2
 Fit Mode
 |

 I0
 Exit
 |

-----

Enter your choice(0-2):2 //输入2,即fit瘦模式 Warning:Change from fat mode to fit mode formats the storage medium! Are

you sure to continue? [Y/N]Y //输入Y, 确认切换成fit瘦模式

Formatted the storage medium successfully!

Changed to fit mode successfully! //修改成fit瘦模式成功。

此时将ap和wx网络连通, ap上电启动获取ip地址后, 会主动向ac获取版本文件自动更新到ap的flash中运行。

### 1.1.2 AP胖切瘦配置案例 (无WX)

操作风险提示: AP胖切瘦有风险,操作不当或者意外断电会导致设备故障,操作需谨慎。此情况下升级需在PC上搭建TFTP Server (推荐用户使用3CDaemon搭建TFTP服务器)

1、先下载WA5300系列瘦版本,从WX的flash apimge目录下导出wa5300.ipe文件到电脑桌面上,具体步骤如下:

电脑通过网线连接到wx内网,电脑网卡设置为:192.168.0.1 255.255.255.0,设置和wx一个网段,保 证电脑和wx网络可达,如下例子打开TFTP服务器,TFTP服务器目录指向电脑桌面,然后点击确定。

| TFTP Server                             | Start Time            | Peer           | Bytes             | Status                           |                    |                               |                                                                              |                               |
|-----------------------------------------|-----------------------|----------------|-------------------|----------------------------------|--------------------|-------------------------------|------------------------------------------------------------------------------|-------------------------------|
| onfigure TFTP Server 1                  | May 30, 2016 11:20:26 | local          | 0                 | Listening for TFTP r             | equests on IP addr | ess: 10.88.18.16              | 0, Port 69                                                                   |                               |
| IFTP Server is started.                 | 3                     | CDaem          | non Cor           | nfiguration                      |                    |                               |                                                                              | )                             |
| Click here to stop it.                  |                       |                | FI<br>Gene        | P Profiles<br>eral Configuration | Syslog<br>TF       | g Configuration<br>TP Configu | 文件夹                                                                          |                               |
| Logging to Tftpd log.<br>Click to stop. |                       | Crea           | te dire           | ectory names in incom            | ing file re√ 2     | Se                            | lect a Direct                                                                | ory                           |
| Not debugging.<br>Click to start.       |                       | Uplo           | ad/Down           | load C:\User                     | s\ffw1987\Desktop  |                               | ▷ 👎 网络<br>▷ 🧊 库<br>▷ 🥵                                                       |                               |
| Clear list.                             |                       | Per-j<br>Maxis | packet<br>num ret | timeout in seconds<br>ries       | 5                  |                               | <ul> <li>▲ 1単 计算机</li> <li>▶ ▲ 本地</li> <li>▶ □ 本地</li> <li>▶ □ 本地</li> </ul> | 戦盘 (C:)<br>戦盘 (D:)<br>戦盘 (C:) |
| Vien Leo(Bohne Giller                   |                       | Inte           | rfrane            | transmission                     | 0                  |                               | DVD                                                                          | 驱动器 (F)                       |
| view Lograeoug likes.                   |                       |                |                   |                                  |                    |                               |                                                                              | 确定 周                          |
|                                         |                       | 3CDae          | mon               |                                  | 確                  | 取消                            | 应用 (A)                                                                       | J                             |

Wx命令行下输入

<WX>cd apimge/

<WX>tftp 192.168.0.1 put wa5300.ipe

此时,已经把wx上的wa5300.ipe软件版本下载到电脑桌面上了

2、电脑通过网线连接到ap的一个网口,电脑网卡设置为:192.168.0.1 255.255.255.0,如下例子打开 TFTP服务器,把wa5300.ipe软件版本放到电脑桌面上,TFTP服务器目录指向电脑桌面,然后点击确 定。

| TFTP Server                             | Start Time            | Peer         | Bytes              | Status                                                                                                    |
|-----------------------------------------|-----------------------|--------------|--------------------|----------------------------------------------------------------------------------------------------|
| onfigure TFTP Server                    | May 30, 2016 11:20:26 | local        | 0                  | Listening for TFTP requests on IP address: 10.88.18.160, Port 69                                                                |
| TFIP Server is started.                 | 3                     | CDaem        | non Cor            | figuration 22                                                                                                    |
| LIICK Mere to stop it.                  |                       |              | FT                 | Profiles Sylleg Configuration TTTP Config 阅述文件央 Select a Directory                                                              |
| Logging to Tftpd log.<br>Click to stop. |                       | Crea<br>Allo | te dire<br>* over* | ttory names in incoming file rev<br>2<br>rite of existing files?  7<br>7<br>7<br>7<br>7<br>7<br>7<br>7<br>7<br>7<br>7<br>7<br>7 |
| Not debugging.<br>Click to start.       |                       | Uplo<br>Per- | ad/Down            | .ead [:::viewsittwiewiewiewiewiewiewiewiewiewiewiewiewiew                                                                       |
| Clear list.                             |                       | Maxie        | num ret:<br>rframe | ies 110 > _ 本地磁金 (2.)<br>transmission 0 > ↓ www.                                                                                |
| View Log/Debug files.                   |                       |              |                    | ike R                                                                                                    |
|                                         |                       | 3CDae        | mon                |                                                                                                    |

3、console口操作, console口登录方法参考《1.03 设备管理-Console登录方法》 在AP重启的时候按住不停地按Ctrl+B进入设备的bootroom菜单,以下标黑部分为设备自动打印部分。

| <pre> &lt;1&gt; Boot System</pre>            |  |   |
|----------------------------------------------|--|---|
| <2> Enter Serial SubMenu                     |  |   |
| <3> Enter Ethernet SubMenu                   |  |   |
| <pre>&lt;4&gt; File Control</pre>            |  |   |
| <5> Restore to Factory Default Configuration |  | 1 |
| <6> Skip Current System Configuration        |  |   |
| <7> BootWare Operation Menu                  |  |   |

|<8> Skip Authentication for Console Login |<9> Storage Device Operation <0> Reboot

\_\_\_\_\_ Ctrl+Z: Access EXTENDED ASSISTANT MENU

Ctrl+F: Format File System

Ctrl+C: Display Copyright

Ctrl+Y: Change AP Mode

Enter your choice(0-9): 此处按键 Ctrl+F, 作用: 格式化flash Warning:All files on flash will be lost! Are you sure to format? [Y/N]Y //输入Y

Format success.

<1> Boot System |<2> Enter Serial SubMenu |<3> Enter Ethernet SubMenu |<4> File Control |<5> Restore to Factory Default Configuration |<6> Skip Current System Configuration |<7> BootWare Operation Menu |<8> Skip Authentication for Console Login |<9> Storage Device Operation <0> Reboot \_\_\_\_\_ Ctrl+Z: Access EXTENDED ASSISTANT MENU Ctrl+F: Format File System Ctrl+C: Display Copyright Ctrl+Y: Change AP Mode Enter your choice(0-9): //按键Ctrl+Y, 设置ap胖模式或者瘦模式 Please select the new mode Current mode is Fat //提示当前是fat瘦模式 NO. Mode 1 Fat Mode 2 Fit Mode 0 Exit \_\_\_\_\_ Enter your choice(0-2):2 //输入2,即fit瘦模式

Changed to fit mode successfully! //修改成fit瘦模式成功

| ===== <extendei< th=""><th>D-BOOTWARE MENU&gt;========</th></extendei<> | D-BOOTWARE MENU>========  |
|-------------------------------------------------------------------------|---------------------------|
| <1> Boot System                                                         |                           |
| <2> Enter Serial SubMenu                                                | I                         |
| <3> Enter Ethernet SubMenu                                              |                           |
| <pre>&lt;4&gt; File Control</pre>                                       | I                         |
| <5> Restore to Factory Default Configuration                            | 1                         |
| <6> Skip Current System Configuration                                   |                           |
| <7> BootWare Operation Menu                                             | 1                         |
| <8> Skip Authentication for Console Login                               | 1                         |
| <9> Storage Device Operation                                            |                           |
| <pre> &lt;0&gt; Reboot</pre>                                            | I                         |
|                                                                         |                           |
| Ctrl+Z: Access EXTENDED ASSISTANT MEN                                   | U                         |
| Ctrl+F: Format File System                                              |                           |
| Ctrl+C: Display Copyright                                               |                           |
| Ctrl+Y: Change AP Mode                                                  |                           |
| Enter your choice(0-9):3 //进入以太口子菜单                                     |                           |
|                                                                         |                           |
| ======================================                                  | rnet SubMenu>============ |
| Note:the operating device is flash                                      | 1                         |
|                                                                         |                           |

|<1> Download Image Program To SDRAM And Run

| <2> Update Main Image File                                                               |     |
|------------------------------------------------------------------------------------------|-----|
| <3> Update Backup Image File                                                             |     |
| <pre> &lt;4&gt; Download Files(*.*)</pre>                                                |     |
| <pre><pre><pre><pre><pre><pre><pre><pre></pre></pre></pre></pre></pre></pre></pre></pre> |     |
| <pre> &lt;0&gt; Exit To Main Menu</pre>                                                  |     |
| <ensure be="" before="" downloading!="" modified="" parameter="" the=""></ensure>        |     |
|                                                                                          |     |
| Enter your choice(0-5): 5 //修改以太口参数                                                      |     |
|                                                                                          |     |
|                                                                                          |     |
| INOLE: _ = Glear lield.                                                                  |     |
| - = Go to previous field.                                                                |     |
|                                                                                          |     |
| Protocol (ETP or TETP) :ftp TETP                                                         |     |
|                                                                                          |     |
| I oad File Name ··wa5300 ine                                                             |     |
| //勿略输出内容。直接输λwa5300 ine 然后回车                                                             |     |
| Taroet File Name · wa5300 ine                                                            |     |
| //忽略输出内容。直接输入wa5300 ine。然后回车                                                             |     |
| Server IP Address 192 168 0 1                                                            |     |
| //忽略输出内容,直接输入电脑主机的 IP,比如192.168.0.1,然后回车                                                 |     |
| l ocal IP Address :192 168 0 50                                                          |     |
| //忽略输出内容,直接输入和电脑主机的ip同一网段,比如192.168.0.50,然后回车                                            |     |
| Gateway IP Address :0.0.0                                                                |     |
|                                                                                          |     |
| 备注:注意给电脑手动配置一个与AP同网段的IP地址,保证电脑与AP路由可达                                                    |     |
| ======================================                                                   |     |
| Note:the operating device is flash                                                       |     |
| <1> Download Image Program To SDRAM And Run                                              |     |
| <2> Update Main Image File                                                               |     |
| <3> Update Backup Image File                                                             |     |
| <pre>&lt;4&gt; Download Files(*.*)</pre>                                                 |     |
| <5> Modify Ethernet Parameter                                                            |     |
| <pre>&lt;0&gt; Exit To Main Menu</pre>                                                   |     |
| <ensure be="" before="" downloading!="" modified="" parameter="" the=""></ensure>        |     |
|                                                                                          |     |
| Enter your choice(0-5):2 //输入2,更新版本                                                      |     |
| LoadingDoi                                                                               | ne. |
| 18165760 bytes downloaded!                                                               |     |
| Image file wa5300-boot.bin is self-decompressing                                         |     |
| Saving file flash:/wa5300-boot.binDone.                                                  |     |
| Image file wa5300-system.bin is self-decompressing                                       |     |
| Saving file flash:/wa5300-system.bin                                                     |     |
| Lone.                                                                                    |     |
| INstatthe operating device is fleeb                                                      |     |
|                                                                                          |     |
|                                                                                          |     |
|                                                                                          |     |
|                                                                                          |     |
| 1<5> Modify Ethernet Parameter                                                           |     |
|                                                                                          |     |
| I <ensure be="" before="" downloading<="" modified="" p="" parameter="" the=""></ensure> |     |
|                                                                                          |     |
| Enter your choice(0-5): 0 / 榆入0返回                                                        |     |
| · · · · · · · · · · · · · · · · · · ·                                                    |     |
| ======================================                                                   |     |
| <pre> &lt;1&gt; Boot System  </pre>                                                      |     |
| <2> Enter Serial SubMenu                                                                 |     |
| <pre>&lt;3&gt; Enter Ethernet SubMenu</pre>                                              |     |
| <pre> &lt;4&gt; File Control</pre>                                                       |     |
| <5> Restore to Factory Default Configuration                                             |     |
| <6> Skip Current System Configuration                                                    |     |

|<7> BootWare Operation Menu |<8> Skip Authentication for Console Login |<9> Storage Device Operation |<0> Reboot \_\_\_\_\_ Ctrl+Z: Access EXTENDED ASSISTANT MENU Ctrl+F: Format File System Ctrl+C: Display Copyright Ctrl+Y: Change AP Mode Enter your choice(0-9):0 //输入0, 重启AP System is starting... 设备启动完成 Press ENTER to get started. <H3C> //升级成功 %Dec 15 18:56:54:395 2017 H3C SHELL/5/SHELL\_LOGIN: Console logged in from con0. 建议与总结:

先Ctrl+F格式化flash,再Ctrl+Y选择胖模式,最后加载fit版本。

配置关键点